# ALL-SAFE

## Video Setup Guide

# For connecting Android camera to Windows PC

### with Iriun Webcam

**Introduction:** This is a video setup guide for recording a video from Android mobile device's camera to Windows PC by using Iriun Webcam application.

#### Step 1. Download the software for Windows.

- Download Iriun Webcam software by clicking on the "Webcam for Windows" button from this link: <u>https://iriun.com/</u>
- Double click on the downloaded setup file and follow the instructions.
- Once the installation is completed, start the Iriun Webcam application on your computer.

#### Step 2. Install the software for Android mobile device.

- Go to Google Play on your mobile device and search "iriun".

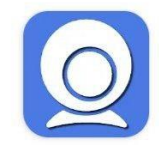

Iriun 4K Webcam for PC and Mac Iriun In-app purchases

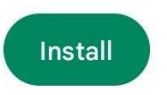

- Click the "Install" button if you see the Iriun Webcam application logo as above
- Open Iriun Webcam application on your mobile device once it is installed and allow the permissions.

#### Step 3.1. Connect by USB

- Connect your mobile device to the PC with a USB cable.
- Once the app is open on the phone screen, the USB will automatically recognize the PC and connect to the app you installed on Windows.

**NOTE:** If your mobile device can't be recognized after connecting to your PC, please install the mobile device's USB driver. You can directly install the official mobile assistant software, or download it <u>here</u> or search according to your mobile device brand, for example, searching "<u>Android USB Driver for Samsung</u>". After installing the driver, connect your mobile device to your PC and it will be recognized as a **USB storage** or **Media device** based on your selection.

#### Step 3.2. Connect by Wi-Fi

- Make sure your computer and your mobile device are connected to the same Wi-Fi network.
- Open the application on your mobile phone and the Windows software on your computer.
- The application on the mobile device will automatically detect your computer and give you the option to connect.

| ☑ Iriun Webcam v2.7.6 − ⊥ |              |             |                           |  |  |  |  |  |
|---------------------------|--------------|-------------|---------------------------|--|--|--|--|--|
|                           |              |             | Samsung SM-N986N [WiFi] 🐣 |  |  |  |  |  |
| $\equiv$                  | Video format | Automatic Y |                           |  |  |  |  |  |
|                           |              |             |                           |  |  |  |  |  |
|                           |              |             |                           |  |  |  |  |  |
|                           |              |             |                           |  |  |  |  |  |
|                           |              |             |                           |  |  |  |  |  |
|                           |              |             |                           |  |  |  |  |  |
|                           |              |             |                           |  |  |  |  |  |
|                           |              |             |                           |  |  |  |  |  |
|                           |              |             |                           |  |  |  |  |  |
|                           |              |             |                           |  |  |  |  |  |

- You are now connected and ready for recording your video.
- For recording the video, you can use Zoom software. Review the guide below.

#### Step 4. Record the video with Zoom

- Download Zoom software from <u>this link</u> to your PC.
- Install the application by double-clicking on it and following the instructions on the screen.
- Sign in to Zoom and start a new meeting.

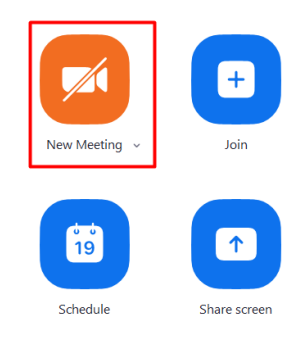

- Go to video settings by clicking on the arrow on the camera icon and select "Iriun Webcam" and enable the video by clicking on the camera icon. Now you will be able to see the view from your phone screen on the Zoom call.

|               | s           | elect a Camera (Alt+N to switch)                 |
|---------------|-------------|--------------------------------------------------|
|               |             | FineShare FineCam                                |
|               |             | e2eSoft iVCam                                    |
|               |             | Camo                                             |
|               |             | USB2.0 VGA UVC WebCam                            |
|               |             | 🖌 Iriun Webcam                                   |
|               |             | Choose Virtual Background<br>Choose Video Filter |
| 发 Participant |             | Video Settings                                   |
| × ^           | <b>1</b>    | <b>\$</b>                                        |
| Unmute        | Start Video | Security Parti                                   |

- Click on the "Record" button to start recording.

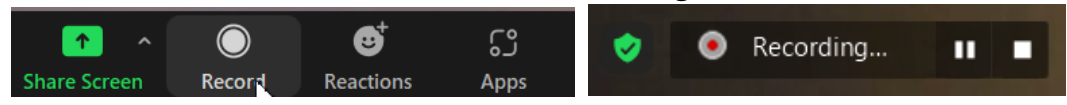

- Click on the "Stop" button to stop the recording. Please note that all Zoom recordings are being saved to C:\Users\<Username>\Documents\Zoom\ folder.

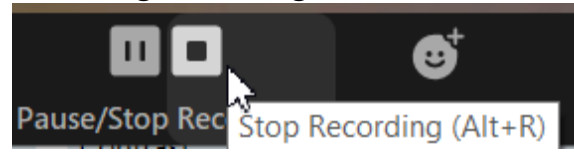

- Your video is now ready for being uploaded.